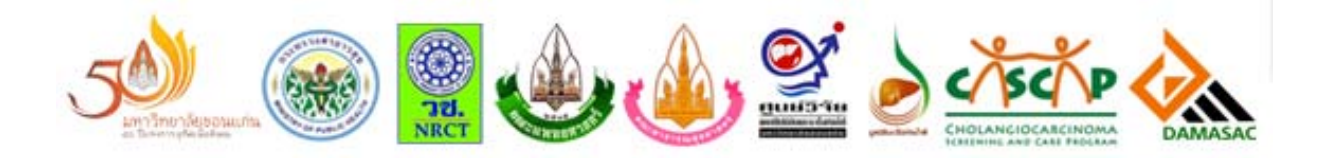

# คู่มือการใช้งาน

# CASCAP CLOUD

# สารบัญ

| เรื่อง                                    | หน้า |
|-------------------------------------------|------|
| การสมัครสมาชิก                            | 1    |
| ลงทะเบียนกลุ่มเสี่ยง เข้าสู่หน่วยบริการ   | 2    |
| การบันทึกข้อมูล CCA-01 และฟอร์มอื่นๆ      | 4    |
| การดูผลการตรวจ Ultrasound                 | 5    |
| การดึงข้อมูลเพื่อนำมาสร้างรายงาน (Export) | 6    |

#### 🔜 การสมัครสมาชิก 💻

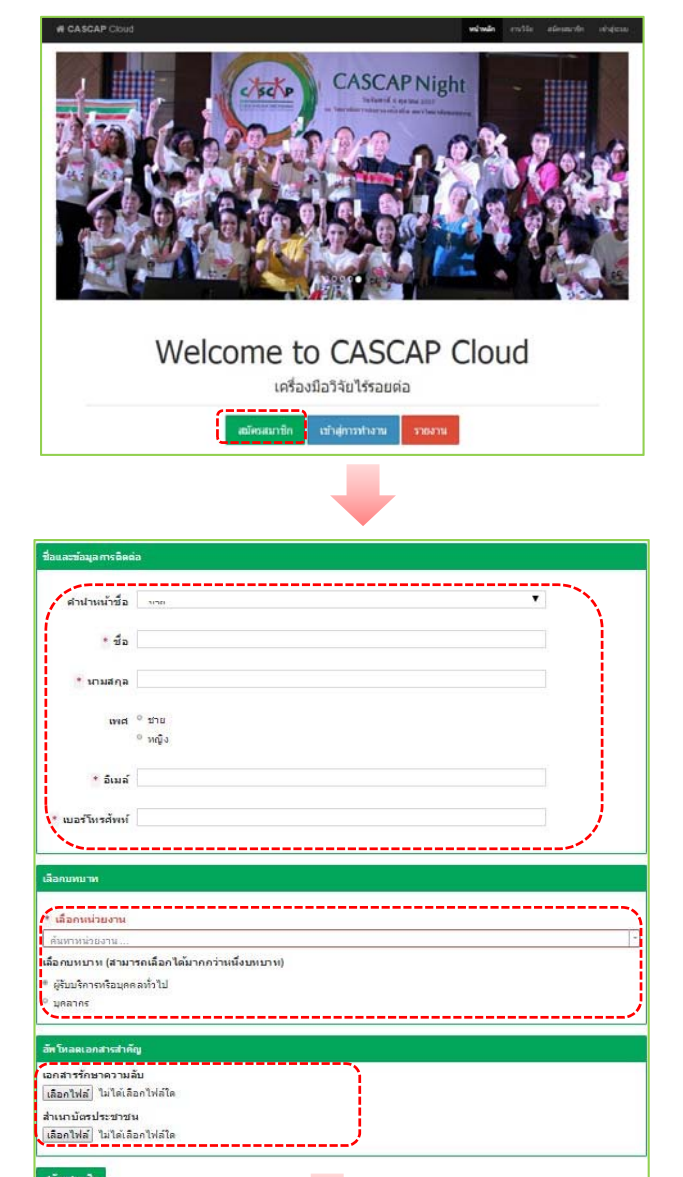

- 1. เข้าไปที่เว็บไซต์ http://cloud.cascap.in.th/
- คลิกที่เมนู สมัครสมาชิก จะปรากฏหน้าเว็บทำงาน เพื่อให้กรอกข้อมูล
- อัพโหลดเอกสารรักษาความลับ (ดาวน์โหลดเอกสาร ได้ที่ "ตั้งค่าผู้ใช้" โดยคลิกเมนูชื่อของท่าน)
- เมื่อสมัครสมาชิกแล้วจะ Redirect มาที่หน้า หน่วยงานเพื่อ Log in เข้าใช้งาน
- หากท่านต้องการแก้ไขรหัสผ่าน หรือข้อมูลส่วนตัวให้ คลิกที่เมนูชื่อของท่าน จะปรากฏแถบให้เลือก เพื่อ เปลี่ยนรหัสผ่าน หรือตั้งค่าผู้ใช้ เพื่อแก้ไขข้อมูลส่วนตัว

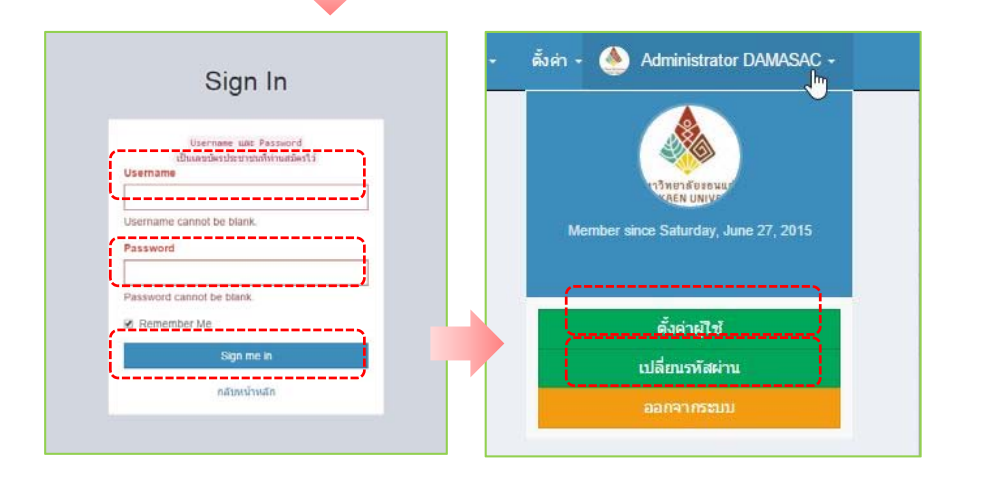

#### 屈 ลงทะเบียนกลุ่มเสี่ยง เข้าสู่หน่วยบริการ 💻

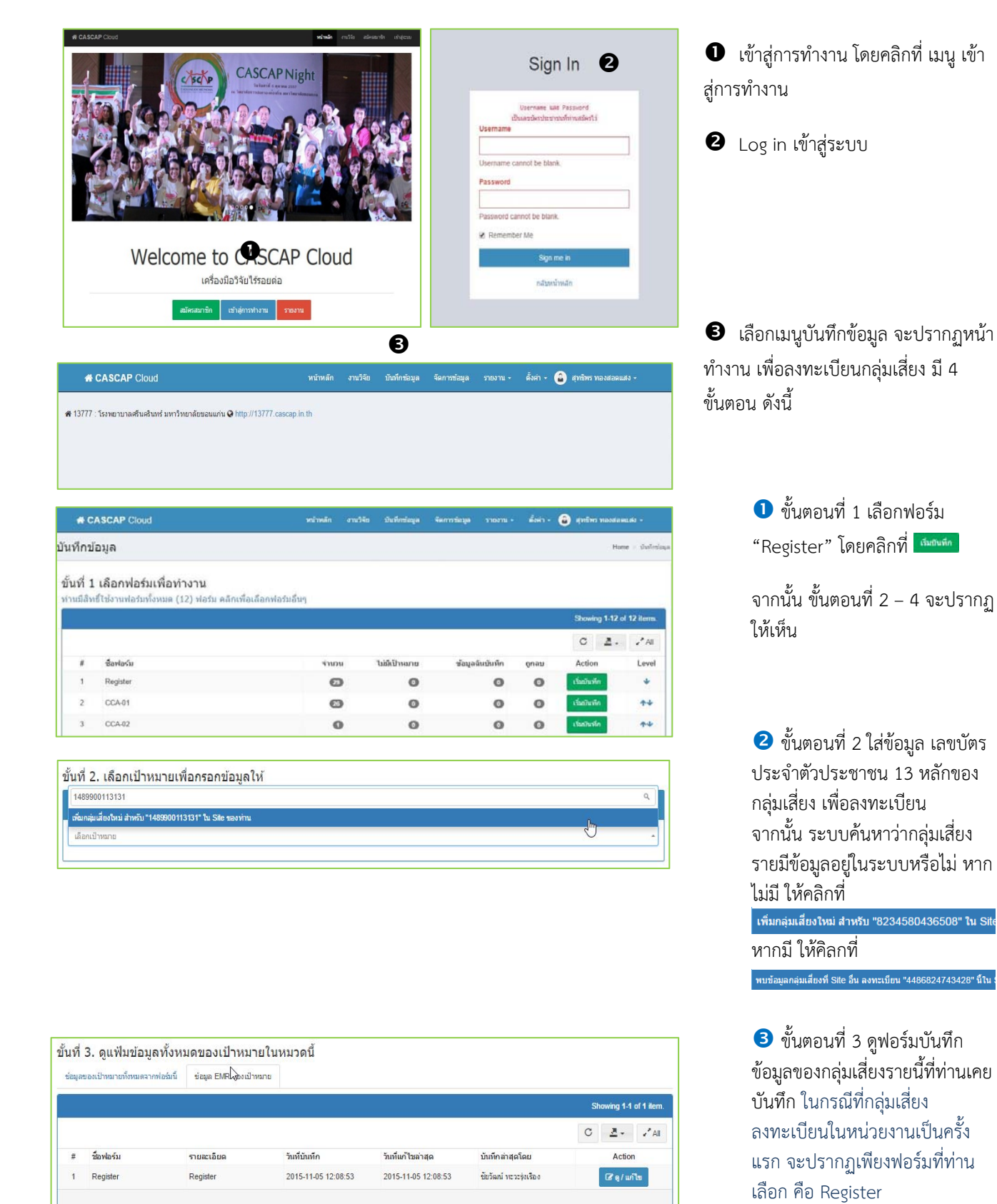

| แก้ไขข้อมูลเดิม     |      |                 |                  |      |      |                        |                  |  |
|---------------------|------|-----------------|------------------|------|------|------------------------|------------------|--|
| HOSPCODE            |      |                 |                  | PIC  | 5    |                        |                  |  |
| 13777               |      |                 |                  |      | 2330 |                        |                  |  |
| รนัสประจำตัวประชาช  | u    |                 |                  | HN   |      |                        |                  |  |
| 5467361082481       |      |                 |                  |      |      |                        |                  |  |
| ศำนำหน้า            | ชื่อ |                 |                  |      |      | นามสกุล                |                  |  |
| wid                 |      | วันเดื่อนปีเกิด |                  |      |      | อายุ                   |                  |  |
| 0 ชาย               |      | 54/3_/_         |                  |      | -    |                        |                  |  |
| ⊍ นญง               |      |                 |                  |      |      | หมายเลขโร              | กรศัพพ์มือ ก็อ   |  |
| หมายเลขโทรศัพท์บ้าง | u    |                 | เบอร์โทรติดต่อ 1 |      |      |                        | เบอร์โทรติดต่อ 2 |  |
| เบอร์โทรติดต่อ 3    |      |                 | บ้านเลขที        |      |      | <mark>หมู่บ้า</mark> น |                  |  |
| ถนน                 |      | dau             |                  | หมู่ | ផ    |                        |                  |  |
|                     |      |                 |                  |      |      |                        |                  |  |
|                     |      |                 |                  |      |      |                        |                  |  |

ขั้นตอนที่ 4 ลงข้อมูลในฟอร์ม Register พร้อมกับ Upload ภาพถ่ายของใบยินยอม ทั้งสอง แบบ (แบบที่ 1 คือ ภาพใบ ยินยอมที่กรอกข้อมูลครบทุกช่อง อย่างถูกต้อง แบบที่ 2 คือ ภาพถ่ายใบยินยอมที่มีบัตร ประชาชน)

| โอกสารอัพโหลด                     |                                        |
|-----------------------------------|----------------------------------------|
| แบบยืนยอมอาสาสมัครเข้าร่วมโครงการ |                                        |
|                                   | 🗁 Browse                               |
| บัตรประจำดัวประชาชน บนใบยินยอม    |                                        |
|                                   | 🖀 Browse                               |
| เอกสารอื่นๆ ที่ต้องการเก็บ        |                                        |
|                                   | 🖀 Browse 📖                             |
|                                   |                                        |
|                                   | 🕼 Save draft 🗶 Clear 🖻 Delete 🖪 Submit |

เมื่อลงข้อมูลในฟอร์มเสร็จแล้ว ให้ตรวจสอบความถูกต้องของข้อมูล แล้วคลิก

1. Save draft <sup>「T Save draft</sup> นั่นคือ ข้อมูลที่ท่านบันทึกจะถูกบันทึกไว้ แต่ยังไม่เข้าระบบ สามารถแก้ไขข้อมูลได้ ลบ รายการข้อมูลปัจจุบันได้ (แนะนำให้คลิกปุ่มนี้ระหว่างที่ท่านคีย์ข้อมูลแต่ละราย)

2. Clear นั่นคือ ข้อมูลรายการปัจจุบันที่ท่านบันทึกจะถูกลบทิ้งทั้งหมด (ลบข้อมูลที่ท่านคีย์ลงไป)

3. Delete นั่นคือ ข้อมูลรายการปัจจุบันจะถูกลบ (ลบทั้ง record กล่าวคือ ลงข้อมูลของกลุ่มเสี่ยงรายนั้นๆ)

Submit นั่นคือ ข้อมูลที่บันทึกในฟอร์มจะถูกส่งเข้าระบบ หากมีการแก้ไขต้องส่งคำขอแก้ในปุ่ม "Change" ซึ่งจะปรากฏหลังจาก Submit (แนะนำให้คลิกปุ่มนี้หลังจากที่การตรวจสอบความถูกต้องจากทีม DAMASAC แล้ว)

## 💻 การบันทึกข้อมูล CCA-01 และฟอร์มอื่นๆ 💻

| <b>.</b> C             | ASCAP Cloud                                                            | ากมักหลัก สา          | านวิจัย บันที่กร่อมูล     | รัตการร่อมูล รายงาน -         | dain -    | <ul> <li>evelves vooraa</li> </ul>      | al 180 -        |
|------------------------|------------------------------------------------------------------------|-----------------------|---------------------------|-------------------------------|-----------|-----------------------------------------|-----------------|
| บันทึกข่               | <sup>โอมู</sup> ล                                                      |                       |                           |                               |           | Hor                                     | ទេ បំណើកដែរ     |
| ขั้นที่ 1<br>ท่านมีสิท | L <b>เลือกฟอร์มเพื่อทำงาน</b><br>เธ็ไข้งานฟอร์มทั้งหมด (12) ฟอร์ม คลีเ | เพื่อเลือกพ่อรับอื่นๆ |                           |                               |           | Showing 1.12 o                          | { 12 items      |
|                        |                                                                        |                       |                           |                               |           |                                         |                 |
|                        |                                                                        |                       |                           |                               |           | с д.                                    | .≁ Al           |
|                        | นื้อฟอร์น                                                              | จำเอน                 | ໃນມີເປັນແກຍ               | ข้อมูลฉับบับทึก               | ดูกอบ     | C Z.                                    | •* All<br>Level |
| #                      | ข้อฟอร์น<br>Register                                                   | tuou<br>O             | ໃນລີເປັນແກຍ               | <i>ช้อมูลฉับมันทึก</i><br>(0) | φnen<br>Φ | C Z .<br>Action                         | All Level       |
| #<br>1<br>2            | ข้องของวัน<br>Register<br>CC4-01                                       | ະານນາມ<br>ເວີ<br>ເວີ  | າມທີ່ເປັນແດງອ<br>()<br>() | ข้อมูอจับบับทั้ก<br>()<br>()  | çanı<br>Q | C Z .<br>Action<br>titution<br>titution | Level<br>↓      |

การบันทึกข้อมูลในฟอร์มต่อมา คือ ฟอร์ม CCA-01 หรือฟอร์มอื่นๆ (Register ต้องเป็นฟอร์มแรกที่จะ บันทึก) ให้ทำตามทั้ง 4 ขั้นตอนเดิม ดังนี้

1 ขั้นตอนที่ 1 เลือกฟอร์ม CCA-01

ขั้นตอนที่ 2 ใส่ข้อมูล เลขบัตร ประจำตัวประชาชน 13 หลัก เพื่อ ค้นหากลุ่มเสี่ยงที่ท่านต้องการลงข้อมูล

3 ขั้นตอนที่ 3 ดูฟอร์มบันทึกข้อมูล ของกลุ่มเสี่ยงที่ท่านเคยบันทึก

ขั้นตอนที่ 4 ลงข้อมูลในฟอร์ม
 CCA-01

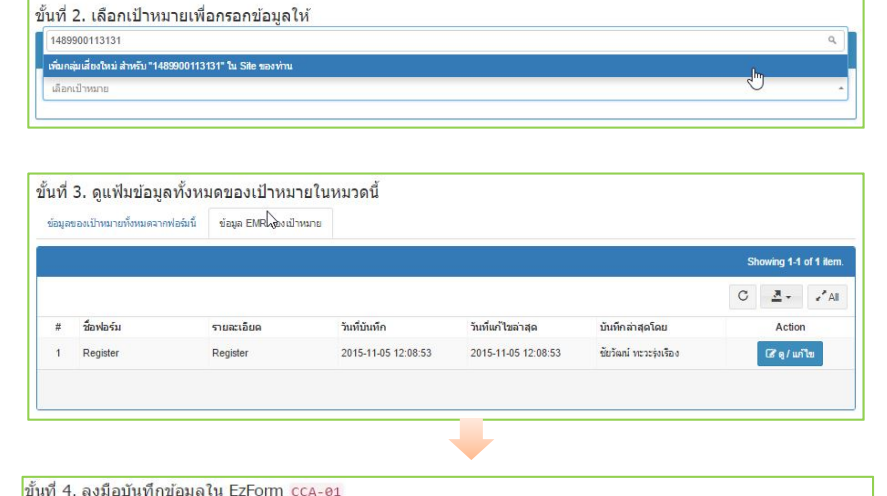

| นพา ฯ. สงมอบนทุกขอมูล ณ Ezi Onn CCA-61 |          |   |
|----------------------------------------|----------|---|
| 🛨 เพิ่มข้อมูลไทม่ใน CCA-01             |          |   |
|                                        |          |   |
| เป้าหมายที่เลือกคือ                    |          | e |
| แก้ไขข้อมูลเดิม                        |          |   |
| HOSPCODE                               | PID      |   |
| 11076                                  | 01060    |   |
| 1. สถานที่ที่คุณอยู่อาสัยนานที่สุด     |          |   |
| จังหวัด * อำเภอ                        | * sura * |   |
| 2. วัน/เดือน/ปี พ.ศ. ที่เกิด           |          |   |
| 30/11/2558                             |          |   |
| 3. uviet                               |          |   |
| © ชาย                                  |          |   |
| © นญิง                                 |          |   |
| 4. การศึกษา                            |          |   |
| ไม่ได้รับการศึกษา                      |          |   |
| © ประถมศึกษา                           |          |   |
| © มัธยมศึกษ <mark>า</mark> ตอนต้น      |          |   |
| © มัธยมศึกษาตอนปลาย                    |          |   |
| © ประกาศนียบัตร                        |          |   |
| © ปริญญาตรี                            |          |   |
| ©สูงกว่าปริญญาตรี                      |          |   |
| 0                                      |          |   |
| 0 100 TH                               |          |   |
| © รับอ้าง                              |          |   |
| 0 ຮຸງຄືລູສ່ວນດ້ວ                       |          |   |

| Form completed by                                                              | Date completed                     |
|--------------------------------------------------------------------------------|------------------------------------|
| × Administrator DAMASAC ×                                                      | 30/11/2558                         |
| 15. คุณเดยถูกกามเล้วยสำกามเดียวกัน มาก่อนหน้านั้นเรื่อไม่<br>© ใช่<br>© ไม่ใช่ |                                    |
|                                                                                | Save draft X Clear Delete A Submit |

#### 🗟 การดูผลการตรวจ Ultrasound 💻

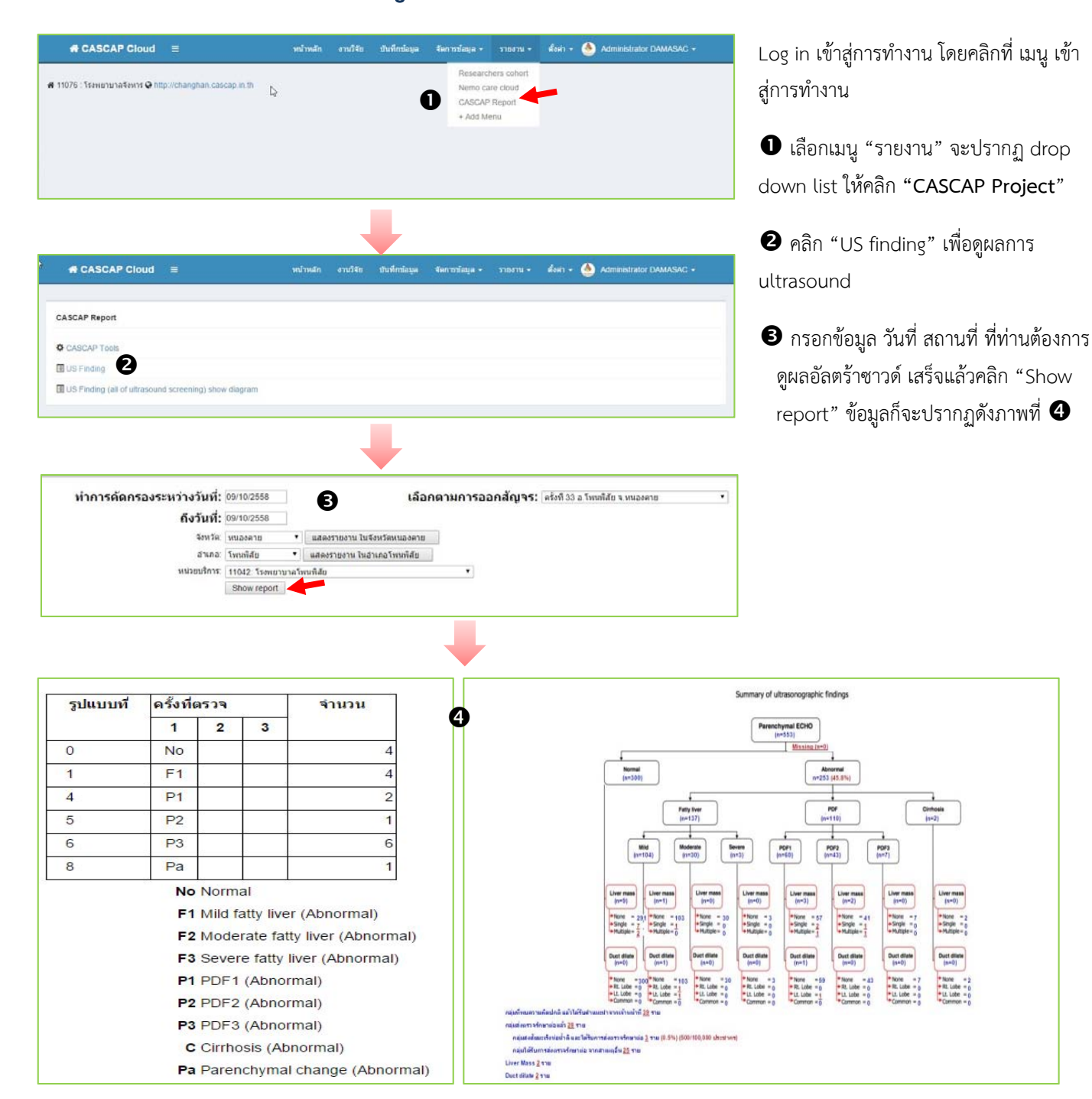

## 묘 การดึงข้อมูลเพื่อนำมาสร้างรายงาน (Export) 묘

Ø

|                            |                   |                        |                                    |                                     |                                  | 0                           | )                                                                                                    |                 |               |                                                                                                    |
|----------------------------|-------------------|------------------------|------------------------------------|-------------------------------------|----------------------------------|-----------------------------|----------------------------------------------------------------------------------------------------|-----------------|---------------|----------------------------------------------------------------------------------------------------|
| # CASCAP Clo               | ud ≡              |                        |                                    | หน้าหลัก                            | งานวิจัย บันทึกข่                | อมูล จัดการข้               | อมูล 🗸 รายงาน 🗸                                                                                                 | ตั้งค่า 🛛 🌢 Adm | nistrator D/  | MASAC 🗸                                                                                                    |
|                            |                   |                        |                                    |                                     |                                  | 🛢 จัดการท้อม                | ia                                                                                                    |                 |               |                                                                                                    |
| 11076 : โรงพยาบาลจังหาร    | 🚱 http://changh   | an cascap ir           | n.th                               |                                     |                                  | Query To                    | ols 🖑                                                                                                    |                 |               |                                                                                                    |
|                            |                   |                        |                                    |                                     |                                  |                             |                                                                                                    |                 |               |                                                                                                    |
|                            |                   |                        |                                    |                                     |                                  |                             |                                                                                                    |                 |               |                                                                                                    |
|                            |                   |                        |                                    |                                     |                                  |                             |                                                                                                    |                 |               |                                                                                                    |
| # CASCAP Clos              | ud ≡              |                        |                                    | หน้าหลัก                            | งานวิจัถ บันทักร                 | ัอมุล จัดการร               | โอมูล • รายงาน •                                                                                                | daen + 🕚 Adr    | ninistrator I | XAMASAC +                                                                                                    |
| การข้อมูล                  |                   |                        |                                    |                                     |                                  |                             |                                                                                                    |                 |               | Home - fan                                                                                                    |
| Showing 1+10 of 17 item    | ns.               |                        |                                    |                                     |                                  |                             |                                                                                                    | _               |               |                                                                                                    |
| ขึ้อฟอร์ม                  | รายละเอียด        |                        | ตาราง                              |                                     | 41H                              | วหข้อมูด \$                 | ubmitted                                                                                                    | 2               |               |                                                                                                    |
| Register                   | Register          |                        | Ib_data_1                          |                                     | 257                              | 5 2                         | A View                                                                                                    | Esperi          | hebonary      | Putty                                                                                                    |
| CCA-02                     | CCA-01            |                        | Ib_data_2                          |                                     | 817                              | 3 0                         | View/                                                                                                    | Export          | heteron       | The second second second second second second second second second second second second second second second s |
| 001108                     |                   |                        | 10_0010_0                          |                                     |                                  |                             | Contrada da contrada da contrada da contrada da contrada da contrada da contrada da contrada da contrada da con |                 |               |                                                                                                    |
|                            |                   |                        |                                    |                                     |                                  |                             |                                                                                                    |                 |               |                                                                                                    |
| ปีอีลฟอร์ม Register        |                   |                        |                                    |                                     |                                  |                             |                                                                                                    | s               | howing 1-1    | 00 of 2,576                                                                                                    |
| านสามารถส่งออกข้อบูลไง     | ดโดยการเลือกปุ่นเ | ส่งออก ที่ดำา          | เขวาบบของพ                         | 1370                                |                                  |                             |                                                                                                    |                 |               | 1 2                                                                                                    |
| id                         | usmobile          | sitecode               | ptcode                             | ptcodefull                          | ptid_link                        | ptid_key                    | recchec                                                                                                    | k cid           | ei Ea         | oort Page Data                                                                                                 |
|                            |                   |                        |                                    |                                     |                                  |                             |                                                                                                    |                 | R             | CSV                                                                                                    |
| 1444289402772              | (not set)         | 03310                  | 235                                | 0331000235                          | 1444289402772                    | 1444289402                  | 772 (not set)                                                                                                   | 5330300005324   | (n H          | Text                                                                                                    |
| 1444289556590              | (not set)         | 03310                  | 236                                | 0331000236                          | 1444289556590                    | 1444289555                  | 590 (not set)                                                                                                   | 3330300635941   | (n H          | POF                                                                                                    |
| 1444289631026              | (not set)         | 10666                  | 270                                | 1066600270                          | 1444289631026                    | 1444289631                  | 026 (not set)                                                                                                   | 3301400231410   | (n 🕅          | JSON                                                                                                    |
| 🖹 สร้าง EZFo               | orm จาก E:        | The I<br>Disal<br>prop | EXCEL exp<br>ble any p<br>er downl | port file wil<br>opup block<br>oad. | l be generated<br>ers in your br | d for downlo<br>owser to en | oad.<br>sure                                                                                                    | 4               |               |                                                                                                    |
|                            |                   | Ok to                  | o proceed                          | d7                                  | <b>E N</b> - 2                   |                             | -                                                                                                    |                 |               |                                                                                                    |
|                            |                   | £                      | ไองกันหน้า                         | นิจากการสร                          | างการได้ตอบเพิ่ม                 | เตม                         |                                                                                                    |                 |               |                                                                                                    |
| ส่งออก ที่ด้านขว           | าบนของดา          |                        |                                    |                                     | ຫກ                               | กง                          | ยกเลิก                                                                                                    |                 |               |                                                                                                    |
| sitecode p                 | otcode            | ptcode                 | efull                              | ptid_lin                            | k I                              | ptid_key                    |                                                                                                    | reccheck        | cid           |                                                                                                    |
|                            |                   |                        |                                    |                                     |                                  |                             |                                                                                                    |                 |               |                                                                                                    |
|                            |                   |                        |                                    |                                     | 1                                |                             |                                                                                                    |                 |               |                                                                                                    |
|                            |                   |                        |                                    |                                     | - 1                              |                             |                                                                                                    |                 |               |                                                                                                    |
|                            |                   |                        |                                    |                                     |                                  | ß                           |                                                                                                    |                 |               |                                                                                                    |
| <b>1 1 1 1 1 1 1 1 1 1</b> | Ŧ                 |                        |                                    |                                     | Y                                | Ŭ                           | ç                                                                                                    | grid-export (2  | ) - Mic       | rosoft Ex                                                                                                    |
| File Home                  | Insert            | Page Lay               | out F                              | ormulas                             | Data Re                          | niew Vie                    | w Foxit Reade                                                                                                   | er PDF          |               | -                                                                                                    |
| aste                       | ainter B          | <u> </u>               |                                    | 3- A                                |                                  |                             | Merge & Ce                                                                                                    | nter - 🥶 - 0    | % ,           | *.00 .000<br>0.0 00.                                                                                           |
| Clipboard                  | (a)<br>+ (m)      | 1                      | Font                               |                                     | Cja                              | Aligna                      | nent                                                                                                    | Ge N            | lumber        | r <sub>ia</sub>                                                                                                |
| I I reccheck               | J                 |                        | cid c                              | heck                                | L<br>title                       | M                           | N                                                                                                    | O               |               | Pladd                                                                                                    |
|                            |                   |                        |                                    |                                     |                                  |                             |                                                                                                    |                 |               |                                                                                                    |
| (not set)                  | 53                | 303E+13                | (not set                           | ) 10                                | . ສັນດ                           | หรี่ สื                     | ອ້າເຮດໃ                                                                                                    | 489             | 8/            | 10/2015 1                                                                                                    |
| (not set)                  | 3.3               | 303E+12                | 2 (not set                         | ะ) นาย                              | ា របើន                           | รอง ค่                      | าศรี                                                                                                    | 489             | 8/            | 10/2015 1                                                                                                    |
|                            |                   |                        |                                    |                                     |                                  |                             |                                                                                                    |                 |               |                                                                                                    |
| (not set)                  | 3.3               | 014E+12                | (not set                           | t) un                               | ท เมือง                          | ค่า ถึ                      | ันผักแว่น                                                                                                    | 2051            | 8/            | 10/2015 1                                                                                                    |
|                            |                   |                        |                                    |                                     |                                  |                             |                                                                                                    |                 |               |                                                                                                    |
| 5 (not set)                | 3.3               | 2025+13                |                                    |                                     |                                  |                             |                                                                                                    |                 |               |                                                                                                    |
|                            |                   | 505L 112               | (not set                           | t) นาง                              | จันท                             | ร์ พ                        | เวงจำปา                                                                                                    | 489             | 8/            | 10/2015 1                                                                                                    |
|                            |                   | 5052.12                | (not set                           | :) นาง                              | ง จันท                           | iś 14                       | เวงจำปา                                                                                                    | 489             | 8/            | 10/2015 1                                                                                                    |

Log in เข้าสู่การทำงาน โดยคลิกที่ เมนู เข้าสู่ การทำงาน

 คลิกที่เมนู "จัดการข้อมูล" จะปรากฏ drop down list ให้เลือก "จัดการข้อมูล"

เลือกฟอร์มที่ท่านต้องการ export ข้อมูล
 แล้วคลิกที่ "View/Export"

คลิกที่เครื่องหมาย
 drop down list ให้เลือกประเภทไฟล์

จะปรากฏแถบบ๊อกซ์ให้คลิก "ตกลง"
 เพื่อดาวน์โหลดไฟล์

ตัวอย่างไฟล์ที่ดาวน์โหลด จะอยู่ในรูปของ
 excel file